# SeedStar2 AirCart QUICK REFERENCE GUIDE

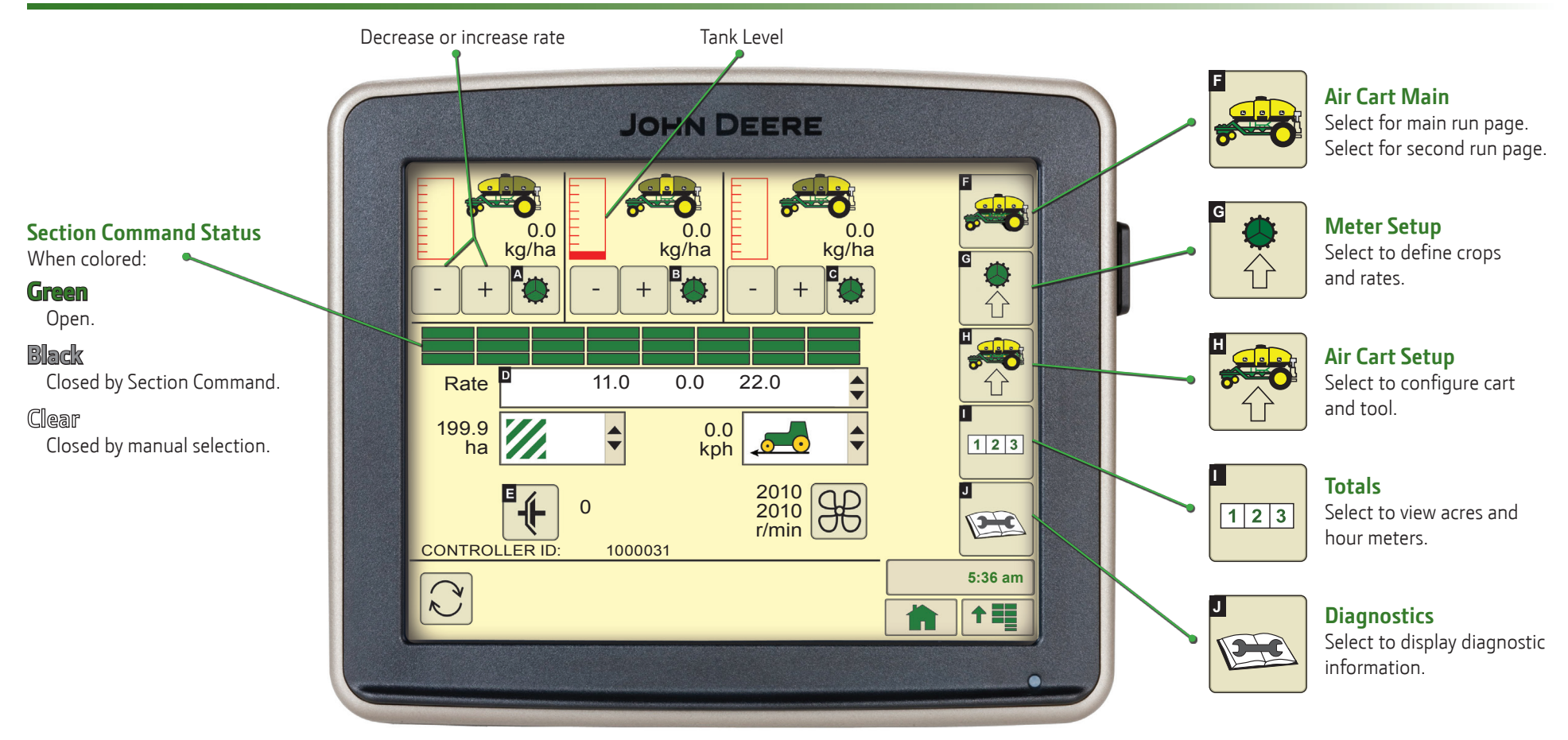

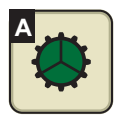

#### **Meter Control**

Select to engage and disengage tank meters.

When colored:

- **Green** Meter is engaged.
- Clear Meter is disengaged.
- Black Meter is disengaged by Section Control or Prescription.

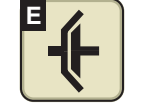

## Main Drive

Select to engage and disengage main drive.

# Fan Speed

Select to set fan alarm points.

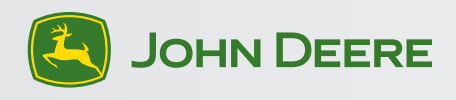

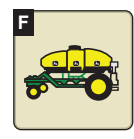

#### Cart Main Run Screen

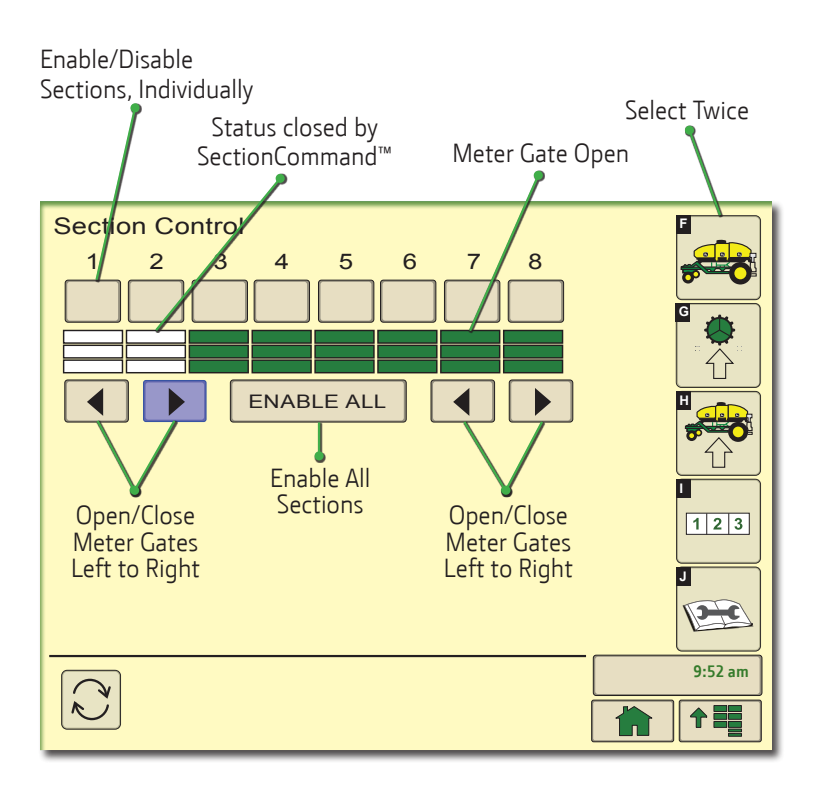

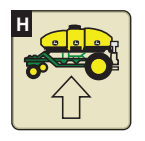

#### **Cart and Tool Setup**

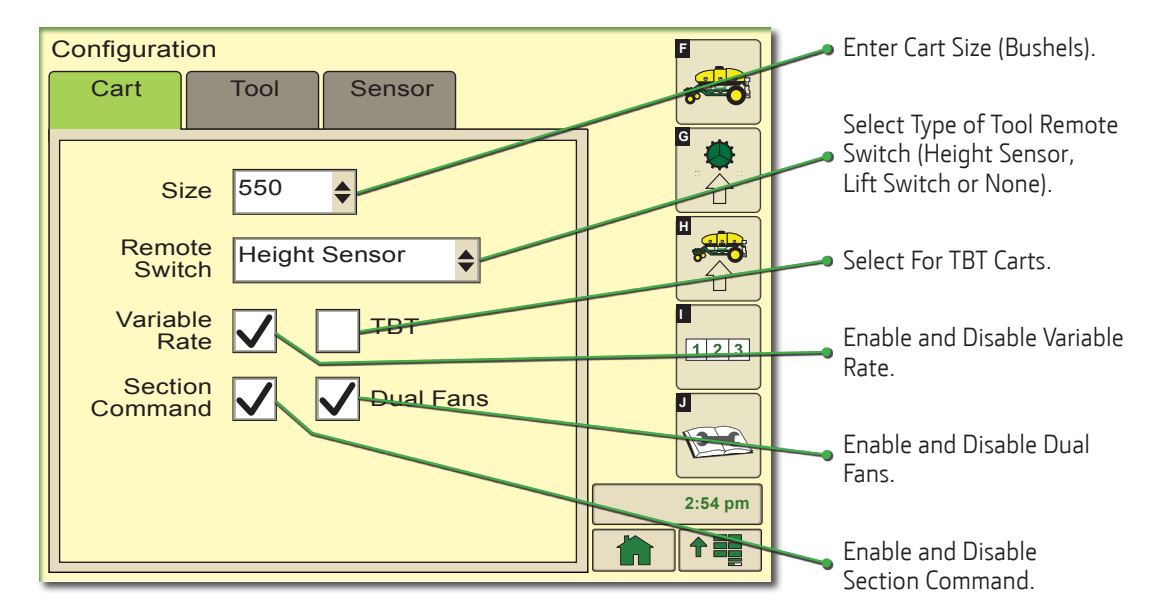

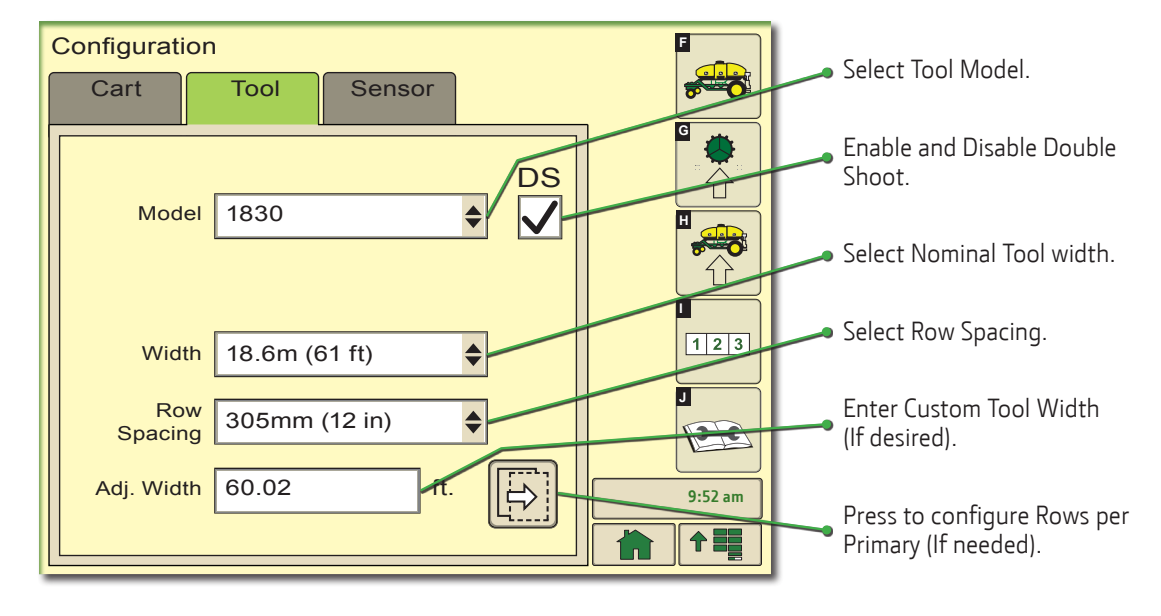

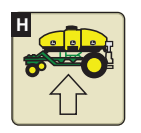

### **Cart and Tool Setup**

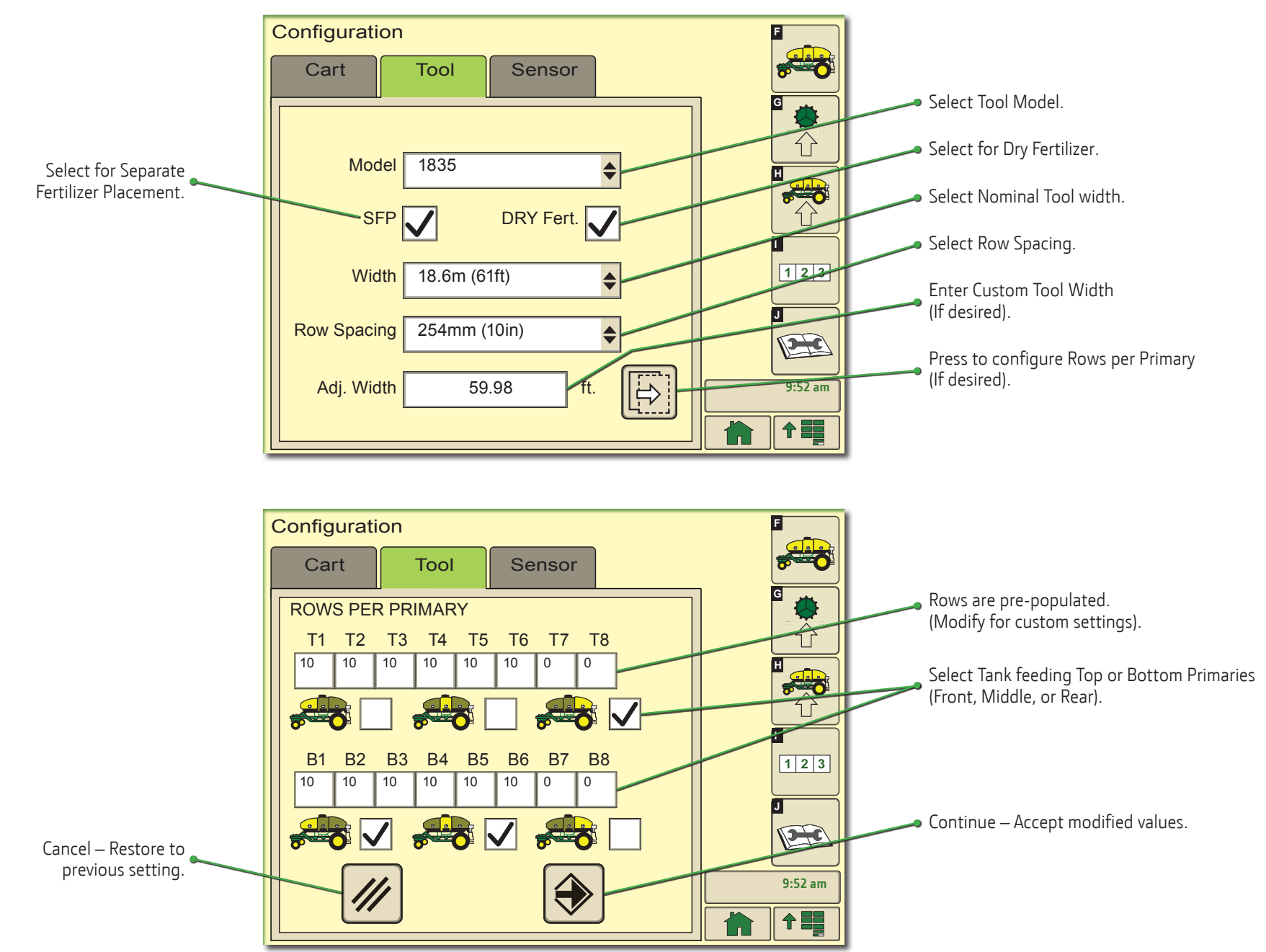

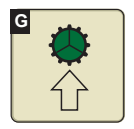

#### Meter Setup

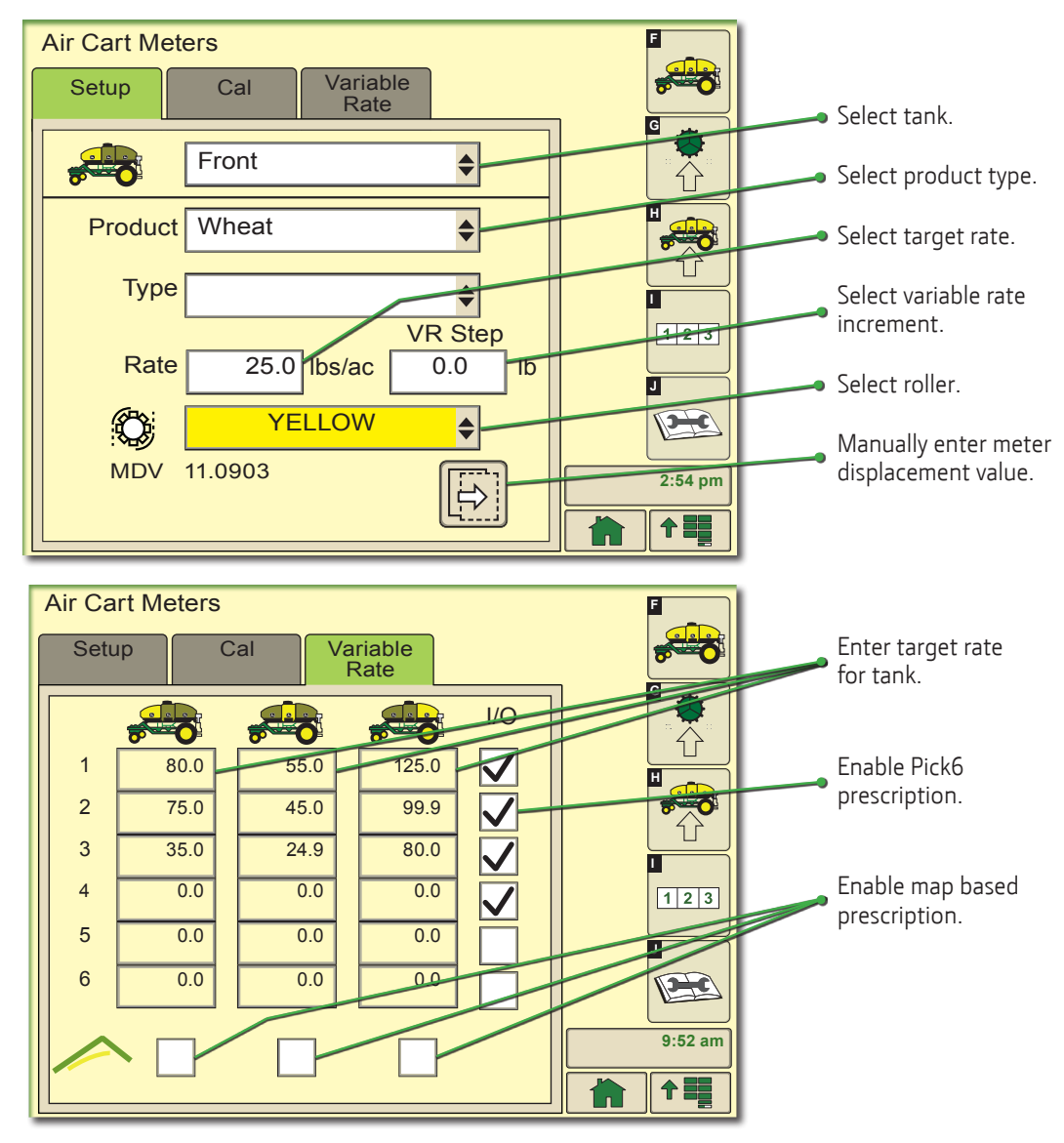

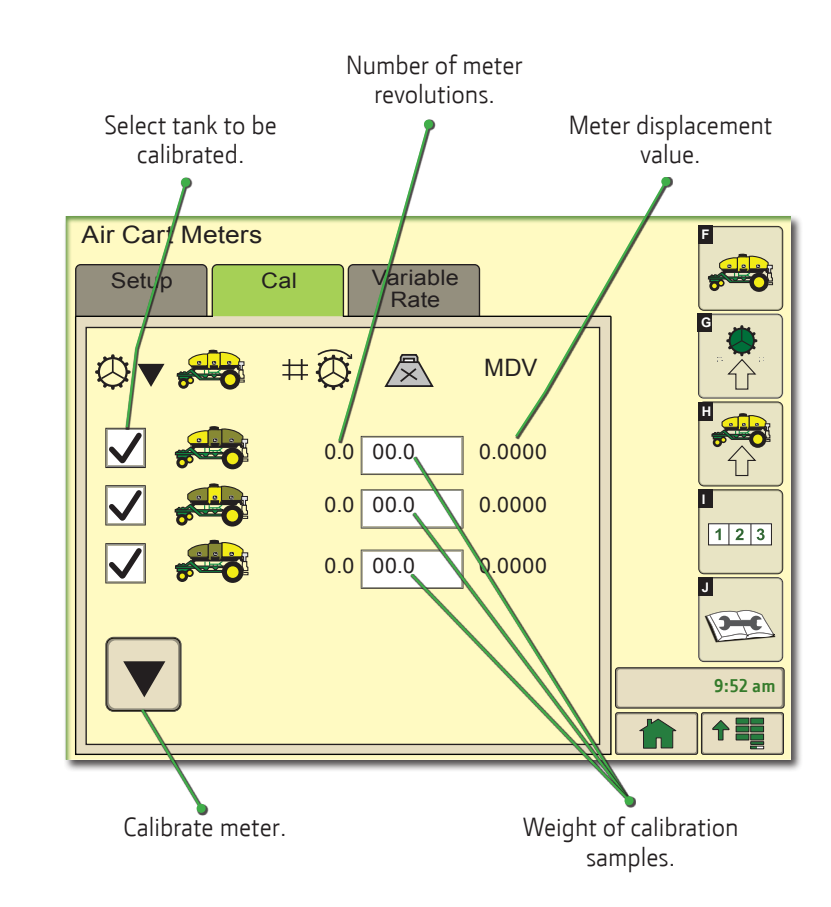

Copyright © 2015 Deere & Company. All Rights Reserved. THIS MATERIAL IS THE PROPERTY OF DEERE & COMPANY. ALL USE AND OR REPRODUCTION NOT SPECIFICALLY AUTHORIZED BY DEERE & COMPANY IS PROHIBITED. All information, illustrations, and specifications in this manual are based on the latest information available at the time of publication. The right is reserved to make changes at any time without notice.

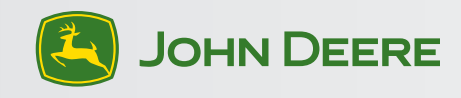